**BIASO** R7

薬品管理支援システム MANAGEMENT SYSTEM FOR LAB CHEMICALS

# 薬品管理システム (IASO R7)への

# 高圧ガス容器登録方法

総合技術支援センター (科学分析支援センター) 徳永 誠 降矢 久美子

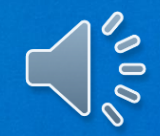

## 令和5年度から、高圧ガス容器も 薬品管理システムで管理することになりました

- ◆高圧ガスを保有するグループは、高圧ガス容器の保管場所を申請してください
- ◆登録手順は基本的には薬品登録と同じですが、異なる点に注意し てください
  - ・高圧ガス容器情報は、すべて検索で引き出す
  - ・登録時に、「ディーラー名」と「Lot No.」を必ず入力
  - ・本数管理なので、使用量入力は不要
  - ・使用開始時には持出登録
  - ・容器返却時には必ず空ビン登録、バーコードをはがして返却

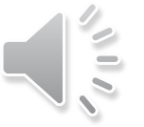

### ー高圧ガス容器情報の検索(1)ー

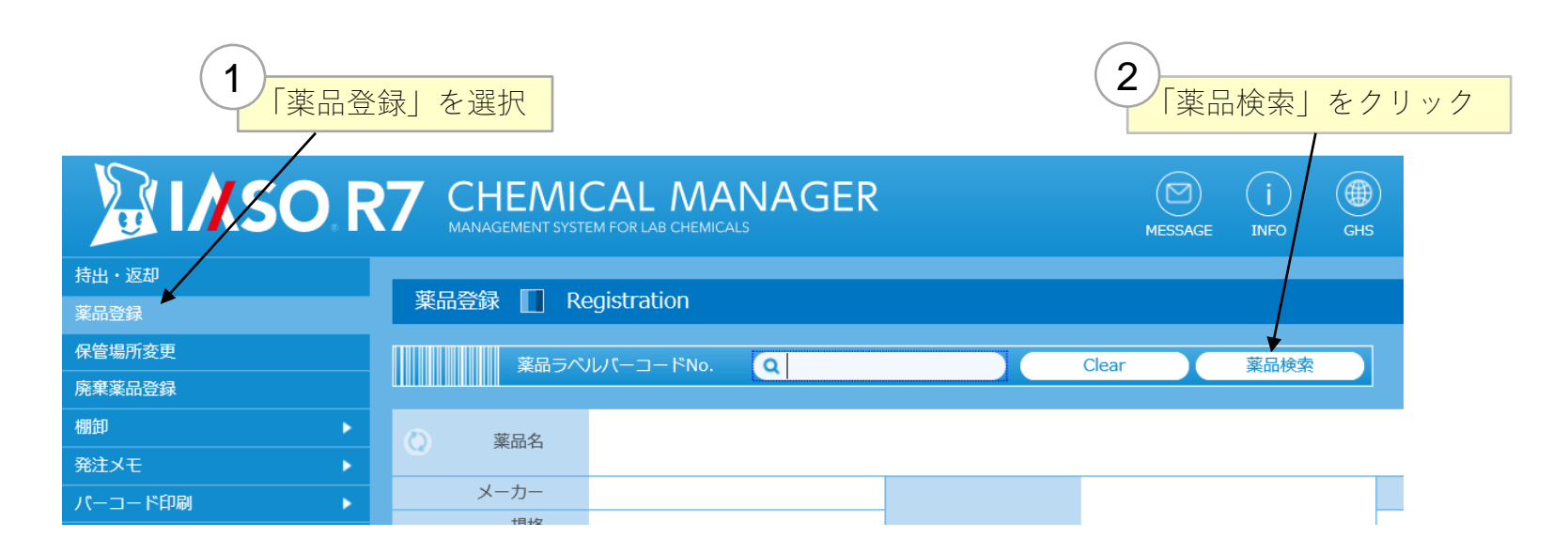

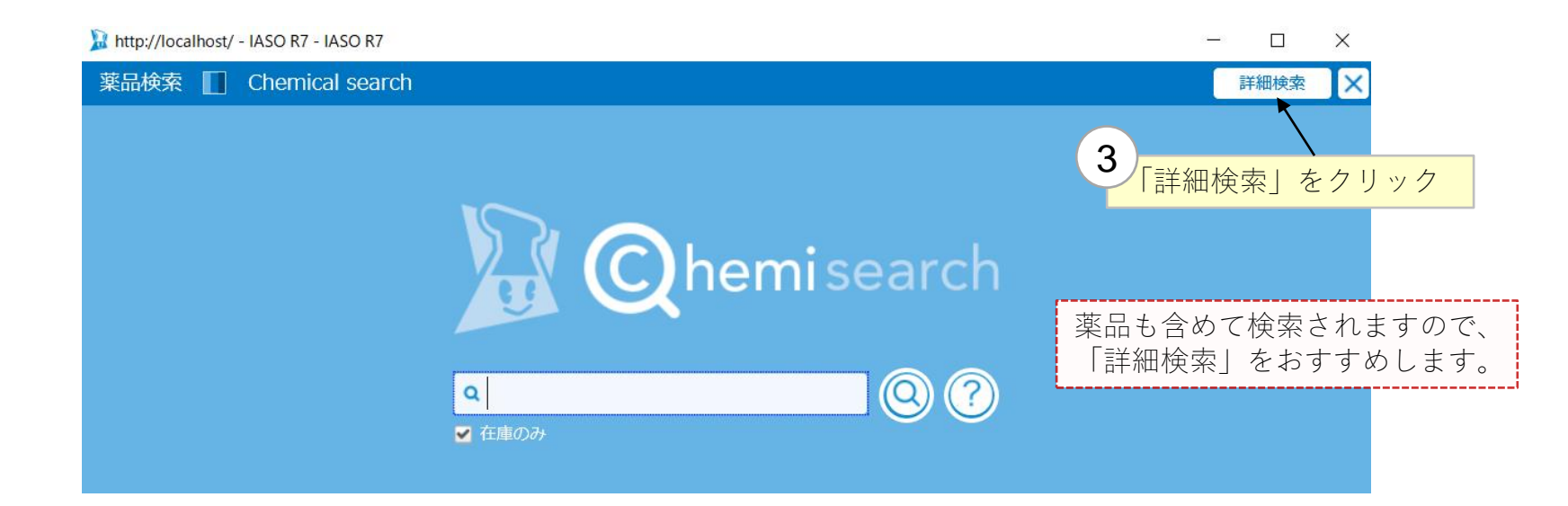

### ー高圧ガス容器情報の検索(2)ー

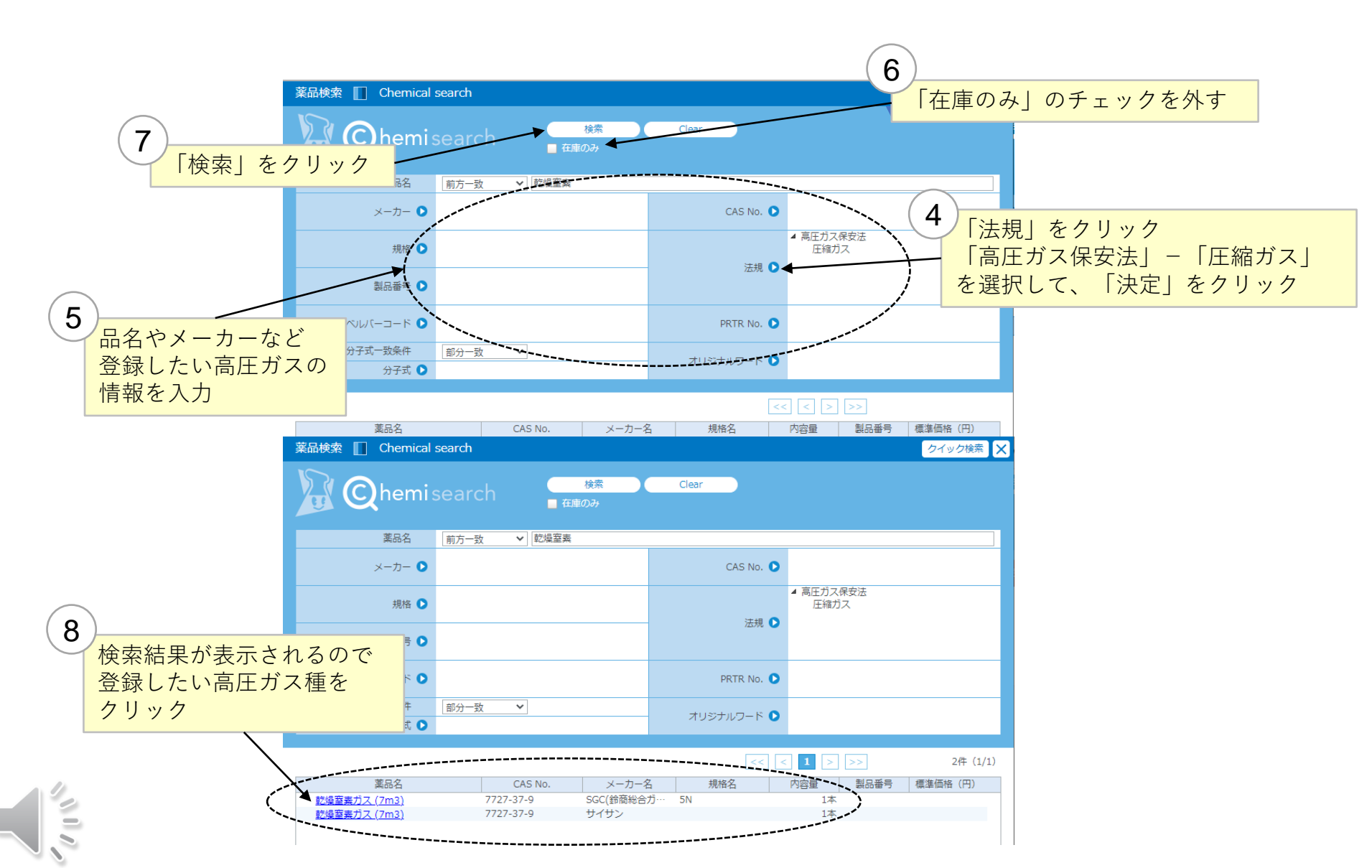

ーボンベ情報の記入【重要】ー

|                                       |                                                                                                    | SDS PATR HELP                      |
|---------------------------------------|----------------------------------------------------------------------------------------------------|------------------------------------|
| 持出・返却<br>薬品登録                         | 業品登録 🔲 Registration                                                                                                    | ENTER                              |
| 保管場所変更                                |                                                                                                    | 10 = 1 + 6 + 2 + 2 + 2             |
| 廃液タンク登録                               |                                                                                                    | - 「ディーフー」 をクリックすると                 |
| · · · · · · · · · · · · · · · · · · · |                                                                                                    | _ 登録されているディーラー一覧が                  |
| バーコード印刷 ト                             | メーカー SGC(鈴商総合ガスセンター)(参… 7727-37-9<br>単格 SN                                                                                                    | ~ 表示される                            |
| Cica-Web                              | 八向音量 1本 CAS No.                                                                                                    | 天水にする                              |
|                                       |                                                                                                    | ディー 総切 III Colort dealer           |
|                                       |                                                                                                    | y y − y − y ± /  Select dealer x x |
|                                       | Some Contraction of the second second | Q. 検索                              |
|                                       | ΙΑΥΧΕ                                                                                                    |                                    |
|                                       | 使用期限 • 2022 年 07 月 25 日 🔤 ~ 2027 年 07 月 24 日 📰                                                                                                    |                                    |
|                                       | 保管場所 ▶ − − − − − ● − − − − − − ● − − − − − −                                                                                                    | ディーフー名 動使番号 住所 IEL PAX             |
|                                       | LOT No. S 10354 購入価格                                                                                                    | <u>ジャパンカスタム</u><br>岩公産業            |
|                                       |                                                                                                    |                                    |
|                                       |                                                                                                    |                                    |
| $(9)$ $\int 0$                        |                                                                                                    | 小心屋                                |
|                                       | INO.」 傾に                                                                                                    |                                    |
| ボンベ                                   | (番号を入力) (二) (二) (二) (二) (二) (二) (二) (二) (二) (二                                                                                                    |                                    |
| ティーフーを選択                              |                                                                                                    |                                    |
| Nz                                    |                                                                                                    |                                    |
| S 10354                               |                                                                                                    |                                    |
|                                       |                                                                                                    |                                    |
|                                       |                                                                                                    |                                    |
|                                       |                                                                                                    |                                    |
|                                       |                                                                                                    |                                    |
| 101 No.とナイーフーの賞菘は"小泪"                 |                                                                                                    |                                    |
|                                       |                                                                                                    |                                    |
|                                       |                                                                                                    |                                    |
|                                       | トハハじもエフーロ                                                                                                    | ( ( ) / い / こ の) 十 直               |
|                                       |                                                                                                    |                                    |

1110

ー保管場所の記入ー

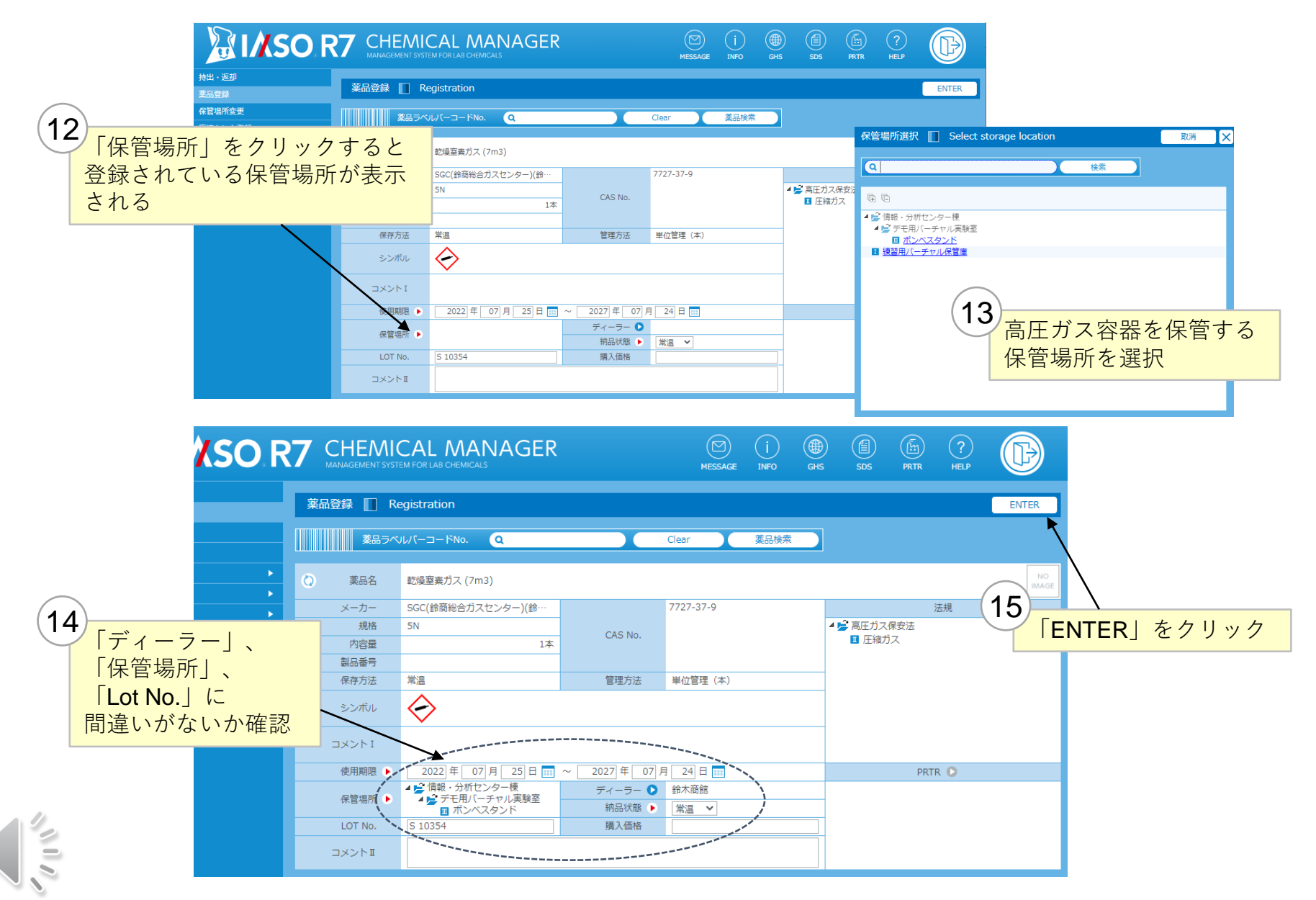

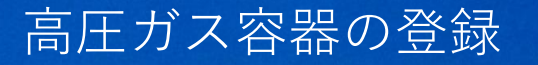

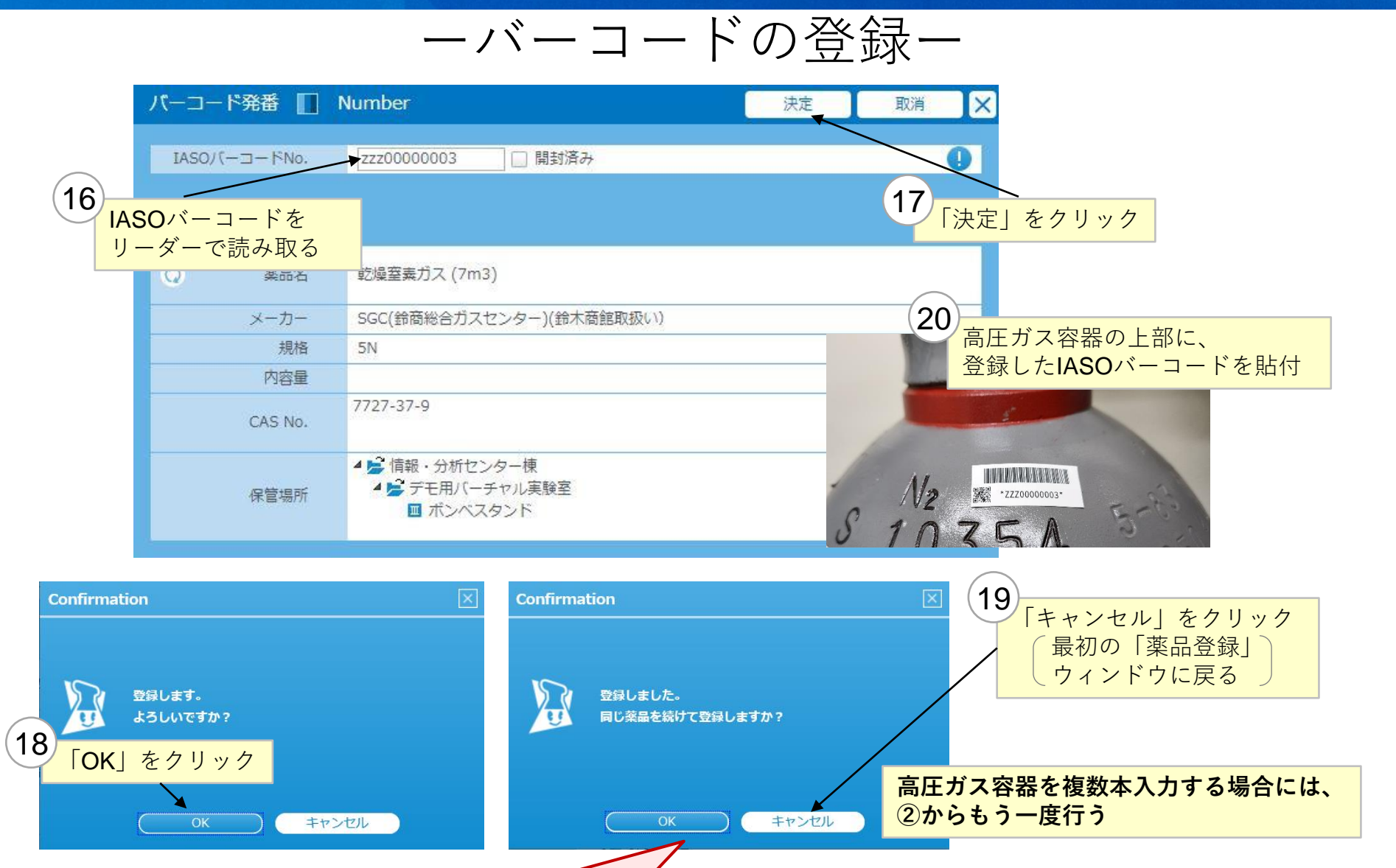

同じ種類の高圧ガスを複数本入力する場合でもボンベ番号 (LOT No.欄)が異なるため、「OK」はクリックしない

## 高圧ガス容器使用開始時

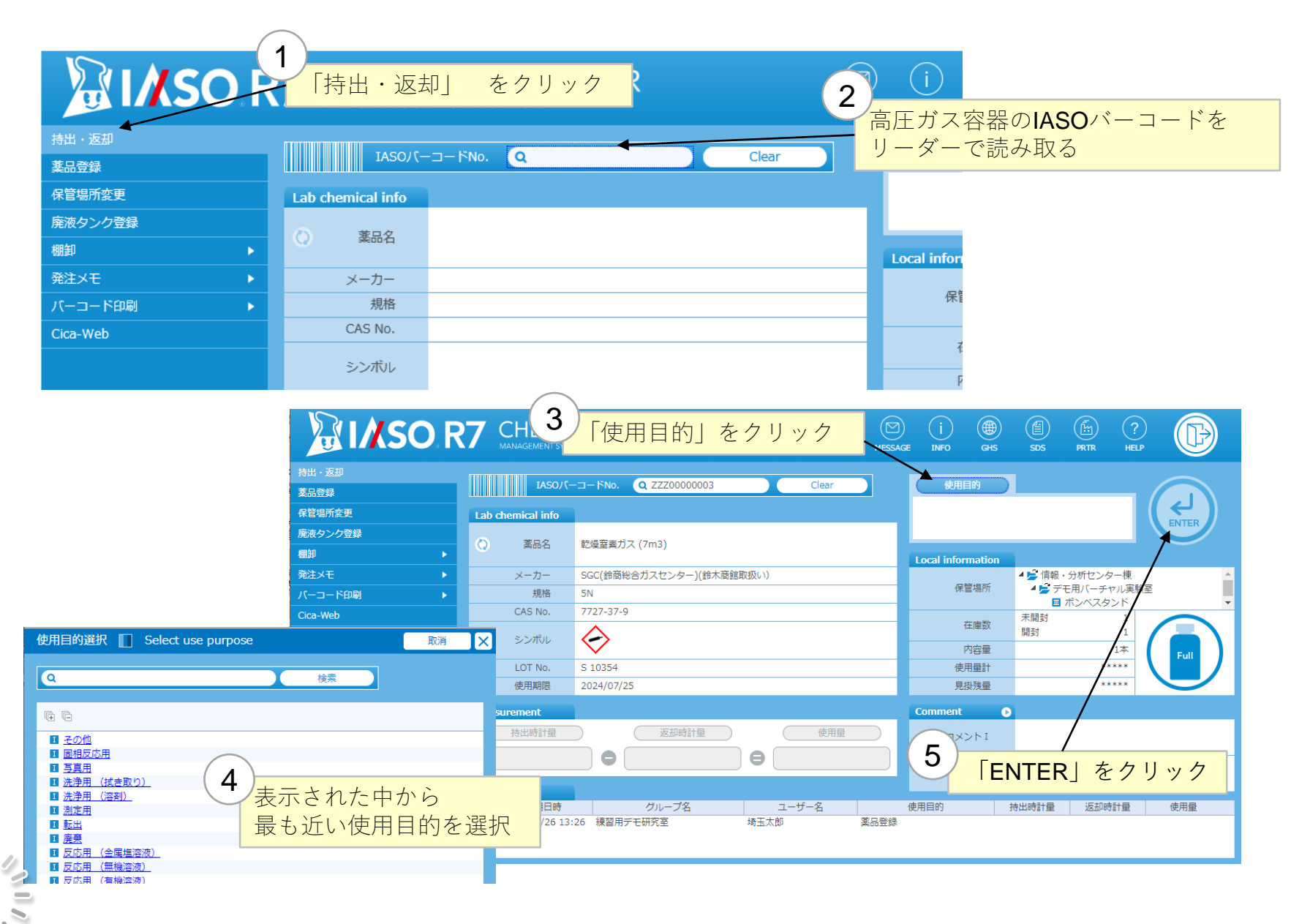

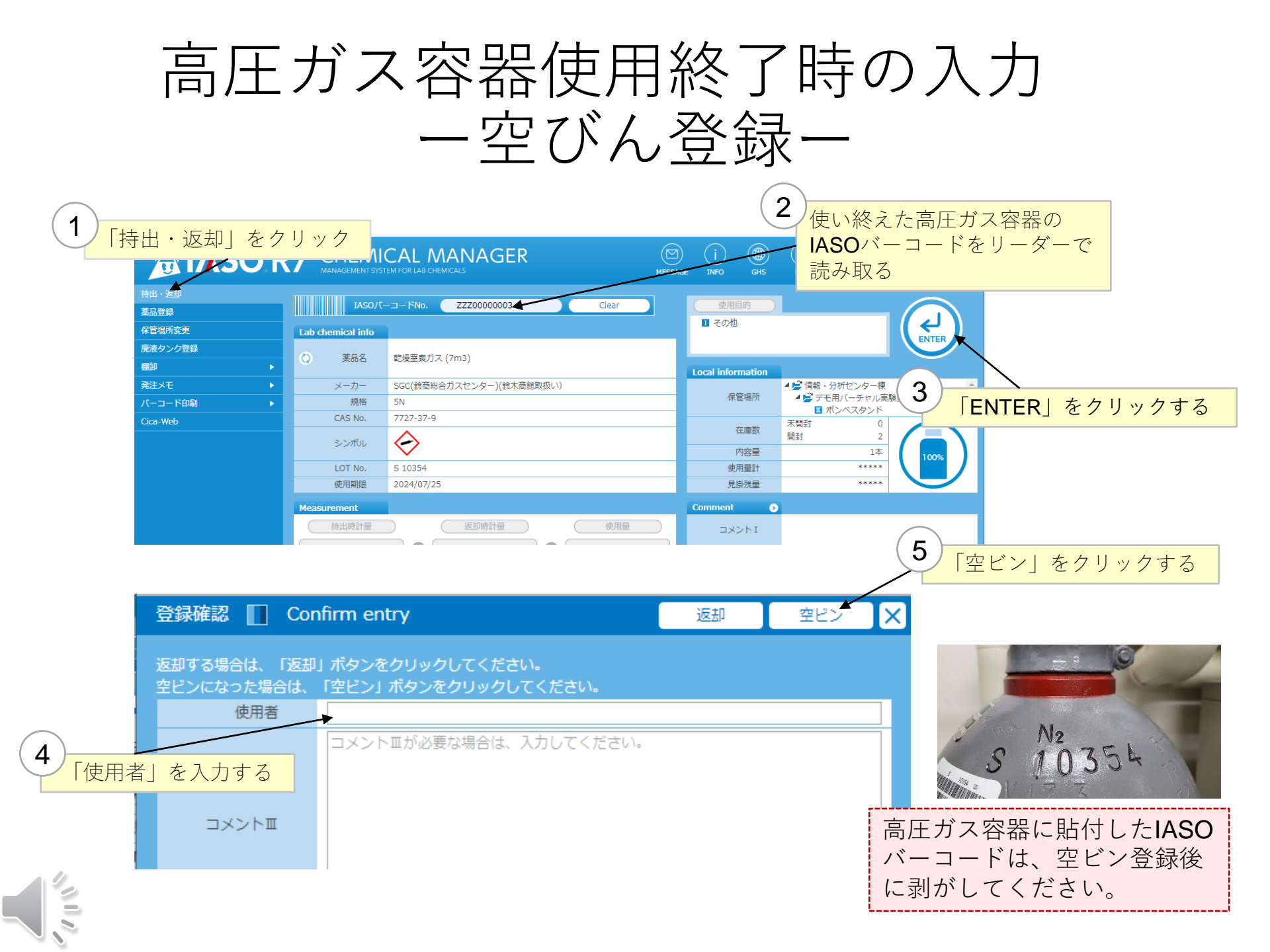